## Информация о сроках, месте и порядке информирования о результатах ГИА

| ПИА - 9 Русский язык Официальный день<br>объявления<br>результатов на<br>регультатов указанной<br>даты) МБОУ ЕСШ №7 им. О.Н.<br>Мамченкова<br>Сайты сheckege.rustest.ru,<br>сайты checkege.rustest.ru,<br>gosuslugi.ru<br>gosuslugi.ru<br>gosuslugi41.ru, используя свои<br>персональные данные   Математика 08.06.2021 досизицаный<br>программам основного общего образовательным<br>программам основного общего образования<br>рассчатриваются и утверждаются<br>государственной экзаменационной комиссией<br>Камчатского края.<br>Сайты снескение объекто общего образовательным<br>программам основного общего образования<br>рассчатриваются и утверждаются<br>сосударственной экзаменационной комиссией<br>Камчатского края.<br>Утверждение результатов экзаменов<br>осуществляется в течение одного рабочего дия,<br>следующего за днём получения результатов экзаменово<br>перторания получения результатов экзаменово<br>перторание полорения результатов и спользия свои<br>перторание полорения результатов и спользивания рассматриваются и утверждение результатов экзаменово<br>перторание полорения результатов экзаменово<br>перторание объекания програм нама основносто дия,<br>следующего за днём получения результатов и спользира свои                                                                                                    |            | Предмет      |                       | Место ознакомления с результатами     | Порядок информирования о результатах ГИА                           |
|----------------------------------------------------------------------------------------------------|------------|--------------|-----------------------|---------------------------------------|--------------------------------------------------------------------|
| Официальный день<br>объявления<br>результатов на<br>региональном уровне<br>(пе поэдпес указанной<br>даты) МБОУ ЕСШ №7 им. О.Н.<br>Мамченкова<br>Официальный информационный портал ГИА<br>выпуссников   ИА - 9 Русский язык 07.06.2021 МБОУ ЕСШ №7 им. О.Н.<br>Мамченкова<br>Сайты <u>с.heckege.rustest.ru</u> ,<br>gosuslugi.ru<br>gosuslugi.ru<br>gosuslugi.ru<br>gosuslugi41.ru, используя свои<br>персональные данные Результаты ГИА по образовательным<br>программам основного общего образования<br>рассматриваются и унверждаются<br>государственной экзакенационной комиссией<br>Камчатского края.                                                                                                    |            |              |                       |                                       |                                                                    |
| Официальный дель<br>объявления<br>результатов на<br>результаты (ПА - 9) Русский язык 07.06.2021 МБОУ ЕСШ №7 им. О.Н.<br>Мамченкова<br>Официальный портал ГИА<br>выпускников<br>Камчаского края   Математика 08.06.2021 Gosuslugi/1.ru<br>gosuslugi/1.ru<br>gosususlugi/1.ru<br>gosuslugi/1.ru<br>gosuslugi/1.ru<br>gosuslugi/1. |            |              |                       |                                       |                                                                    |
| вобяявления<br>результатов на<br>региональном уровне<br>(не позднее указанной<br>дать) МБОУ ЕСШ №7 им. О.Н.<br>Мамченкова<br>Официальный информационный портал ГИА<br>выпускников<br>Камчатского края   Математика 08.06.2021 МБОУ ЕСШ №7 им. О.Н.<br>Мамченкова<br>Сайты_checkege.rustest.ru,<br>gosuslugi.ru<br>gosuslugi.ru<br>gosuslugi41.ru, используя свои<br>персональные данные   Результаты ГИА по образовательным<br>программам основного общего образования<br>рассматриваются и утверждаются<br>государственной зузаменационной комиссией<br>Камчатского края.<br>У перждение результатов экзаменов во<br>осуществляется в течение одного рабочего дия,<br>следующего за днём получения результатов                                                                                                    |            |              | Официальный день      |                                       |                                                                    |
| ГИА - 9 Русский язык 07.06.2021 МБОУ ЕСШ №7 им. О.Н. Мамченкова Официальный информационный портал ГИА выпускников Сайты_checkege.rustest.ru, gosuslugi41.ru, используя свои персональные данные данные персональные данные ванные данные ванные социстствляется в течение одного образования рассматриваются и утверждаются боло собразования рассматриваются и утверждаются посущается властие одного рабочего дия, следующего за диём получения результатов экзаменов сосуществляется в течение одного рабочего дия, следующего за диём получения результатов экзаменов сосуществляется в течение одного рабочего дия, следующего за диём получения результатов экзаменов сосуществляется в течение одного рабочего дия, следующего за диём получения результатов экзаменов сосуществляется в течение одного рабочего дия, следующего за диём получения результатов экзаменов                                                                                                    |            |              | объявления            |                                       |                                                                    |
| региональном уровне<br>(не поздшее указанной<br>даты)<br>ТИА - 9 Русский язык 07.06.2021 МБОУ ЕСШ №7 им. О.Н.<br>Мамченкова<br>Официальный информационный портал ГИА<br>вытусктиков<br>Камчатского края<br>Сайты_checkege.rustest.ru,<br>дosuslugi.ru<br>gosuslugi41.ru, используя свои<br>персональные данные<br>Результаты ГИА по образовательным<br>программам основного общего образования<br>рассматриваются и утверждаются<br>государственной экзаменационной комисслей<br>Камчатского края.<br>Сайты-спесией<br>Камчатского края.<br>Сайты-спесией<br>Камчатского края.<br>Сайты-спесией<br>Камчатского края.<br>Утверждение результатов экзаменационной комисслей<br>Камчатского края.<br>Утверждение результатов экзаменационной комисслей<br>Камчатского края.                                                                                                    |            |              | результатов на        |                                       |                                                                    |
| (не позднее указанной<br>даты)<br>ГИА - 9 Русский язык 07.06.2021 МБОУ ЕСШ №7 им. О.Н.<br>Мамченкова<br>Официальный информационный портал ГИА<br>выпускников<br>Камчатского края<br>Сайты_checkege.rustest.ru,<br>доsuslugi.ru<br>доsuslugi41.ru, используя свои<br>персональные данные<br>Результаты ГИА по образовательным<br>програмамо основного общего образования<br>рассматриваются и утверждаются и<br>государственной экзаменационной комиссией<br>Камчатского края.<br>Уперждение результатов экзаменов<br>осуществляется в течение одного рабочего дня,<br>слядующего за днём получения результатов<br>ингитанизований проверки экзаменационной комиссией<br>Камчанского края.                                                                                                    |            |              | региональном уровне   |                                       |                                                                    |
| ГИА - 9 Русский язык 07.06.2021 МБОУ ЕСШ №7 им. О.Н.<br>Мамченкова<br>Официальный информационный портал ГИА<br>выплускников<br>Сайты <u>checkege.rustest.ru</u><br>Математика 08.06.2021 <u>gosuslugi.ru</u><br><u>gosuslugi41.ru</u> , используя свои<br>персональные данные<br>Результаты ГИА по образовательным<br>программам основного общего образования<br>рассматриваются и утверждаются<br>государственной экзаменационной комиссией<br>Камчатского края.<br>Утверждение результатов экзаменов<br>осуществляется в течение одного рабочего дня,<br>следующего за днём получения результатов                                                                                                    |            |              | (не позднее указанной |                                       |                                                                    |
| ГИХ 5 Гуский язык блосост Поличенкова<br>Официальный информационный портал ГИА<br>выпускников<br>Камчатского края<br>Сайты <u>checkege.rustest.ru</u><br>Математика 08.06.2021 <u>gosuslugi41.ru</u> , используя свои<br>персональные данные<br>Результаты ГИА по образовательным<br>программам основного общего образовательным<br>программам основного общего образовательного общего образовательного общего образовате                                                                                                    | ГИА - 9    | Русский язык | даты)<br>07.06.2021   | MEON ECHI No7 km. O H                 |                                                                    |
| Официальный информационный портал ГИА<br>выпускников<br>Камчатского края<br>Сайты_checkege.rustest.ru,<br>Mareматика 08.06.2021 gosuslugi.ru<br>gosuslugi41.ru, используя свои<br>персональные данные<br>Результаты ГИА по образовательным<br>программам основного общего образования<br>рассматриваются и утверждаются<br>государственной экзаменационной комиссией<br>Камчатского края.<br>Утверждение результатов экзаменов<br>осуществляется в течение одного рабочего дня,<br>следующего за днём получения результатов                                                                                                    | 1 1111 - 7 |              | 07.00.2021            | Мамченкова                            |                                                                    |
| Выпускников<br>Камчатского края<br>Сайты <u>checkege.rustest.ru</u> ,<br>Maтематика 08.06.2021 gosuslugi.ru<br><u>gosuslugi41.ru</u> , используя свои<br>персональные данные<br>Результаты ГИА по образовательным<br>программам основного общего образования<br>рассматриваются и утверждаются<br>государственной экзаменационной комиссией<br>Камчатского края.<br>Утверждение результатов экзаменов<br>осуществляется в течение одного рабочего дня,<br>следующего за днём получения результатов                                                                                                    |            |              |                       | Официальный информационный портал ГИА |                                                                    |
| Камчатского края<br>Сайты <u>checkege.rustest.ru,</u><br>gosuslugi.ru<br>gosuslugi41.ru, используя свои<br>персональные данные<br>Результаты ГИА по образовательным<br>программам основного общего образования<br>рассматриваются и утверждаются<br>государственной экзаменационной комиссией<br>Камчатского края.<br>Утверждение результатов экзаменов<br>осуществляется в течение одного рабочего дня,<br>следующего за днём получения результатов рязменационных                                                                                                    |            |              |                       | выпускников                           |                                                                    |
| Математика 08.06.2021 Gosuslugi.ru<br>gosuslugi41.ru, используя свои<br>персональные данные   Результаты ГИА по образовательным<br>программам основного общего образования<br>рассматриваются и утверждаются<br>государственной экзаменационной комиссией<br>Камчатского края. Результаты ГИА по образовательным<br>программам основного общего образования<br>рассматриваются и утверждаются<br>государственной экзаменационной комиссией<br>Камчатского края.   Утверждение результатов экзаменов<br>осуществляется в течение одного рабочего дня,<br>следующего за днём получения результатов<br>истата получения результатов                                                                                                    |            |              |                       | Камчатского края                      |                                                                    |
| Математика 08.06.2021 gosuslugi41.ru, используя свои персональные данные<br>Результаты ГИА по образовательным программам основного общего образования рассматриваются и утверждаются государственной экзаменационной комиссией<br>Камчатского края. Утверждение результатов экзаменов<br>осуществляется в течение оденого рабочего дня,<br>следующего за днём получения результатов экзаменов<br>осуществляется в течение оденого рабочего дня,<br>следующего за днём получения результатов экзаменов<br>осуществляется в течение оденого рабочего дня,<br>следующего за днём получения результатов экзаменов<br>иститацизований половетки экзаменационных                                                                                                    |            |              |                       | Сайты <u>checkege.rustest.ru,</u>     |                                                                    |
| досизиді41.ru, используя свои персональные данные Результаты ГИА по образовательным программам основного общего образования рассматриваются и утверждаются сосударственной экзаменационной комиссией Камчатского края.   Утверждение результатов экзаменов осуществляется в течению одного рабочего дня, следующего за днём полочения результатов осуществляется в течение одного рабочего дня, следующего за днём полочения результатов рабочего дня, следующего за днём полочения результатов экзаменов осуществляется в течение одного рабочего дня, следующего за днём полочения результатов экзаменов осуществляется в течение одного рабочего дня, следующего за днём полочения результатов экзаменов осуществляется в течение одного рабочего дня, следующего за днём полочения результатов экзаменов осуществляется в течение одного рабочего дня, следующего за днём полочения результатов экзаменов осуществляется в течение одного рабочего дня, следующего за днём полосрями устаемы устаемы одного полосрямиеных                                                                                                    |            | Математика   | 08.06.2021            | <u>gosuslugi.ru</u>                   |                                                                    |
| персональные данные<br>Результаты ГИА по образовательным<br>программам основного общего образования<br>рассматриваются и утверждаются<br>государственной экзаменационной комиссией<br>Камчатского края.<br>Утверждение результатов экзаменов<br>осуществяется в течение одного рабочего дня,<br>следующеляе за днём получения результатов<br>интрализованной получения результатов                                                                                                    |            |              |                       | gosuslugi41.ru, используя свои        |                                                                    |
| Результаты ГИА по образовательным<br>программам основного общего образования<br>рассматриваются и утверждаются<br>государственной экзаменационной комиссией<br>Камчатского края.<br>Утверждение результатов экзаменов<br>осуществлястя в течение одного рабочего дня,<br>следующего за днём получения результатов<br>иентлацизованной проверки экзаменационных                                                                                                    |            |              |                       | персональные данные                   |                                                                    |
| Результаты ГИА по образовательным<br>программам основного общего образования<br>рассматриваются и утверждаются<br>государственной экзаменационной комиссией<br>Камчатского края.<br>Утверждение результатов экзаменов<br>осуществляется в течение одного рабочего дня,<br>следующего за днём получения результатов<br>интрацизованной проверки экзаменационных                                                                                                    |            |              |                       | -                                     |                                                                    |
| Результаты ГИА по образовательным<br>программам основного общего образования<br>рассматриваются и утверждаются<br>государственной экзаменационной комиссией<br>Камчатского края.<br>Утверждение результатов экзаменов<br>осуществляется в течение одного рабочего дня,<br>следующего за днём получения результатов<br>иентрализованной проверки экзаменационных                                                                                                    |            |              |                       |                                       |                                                                    |
| Результаты ГИА по образовательным<br>программам основного общего образования<br>рассматриваются и утверждаются<br>государственной экзаменационной комиссией<br>Камчатского края.<br>Утверждение результатов экзаменов<br>осуществляется в течение одного рабочего дня,<br>следующего за днём получения результатов<br>иентрализованной проверки экзаменационных                                                                                                    |            |              |                       |                                       |                                                                    |
| программам основного общего образования<br>программам основного общего образования<br>рассматриваются и утверждаются<br>государственной экзаменационной комиссией<br>Камчатского края.<br>Утверждение результатов экзаменов<br>осуществляется в течение одного рабочего дня,<br>следующего за днём получения результатов<br>иентлализованной проверки экзаменационных                                                                                                    |            |              |                       |                                       | Результаты ГИА по образовательным                                  |
| рассматриваются и утверждаются<br>рассматриваются и утверждаются<br>государственной экзаменационной комиссией<br>Камчатского края.<br>Утверждение результатов экзаменов<br>осуществляется в течение одного рабочего дня,<br>следующего за днём получения результатов<br>централизованной проверки экзаменационных                                                                                                    |            |              |                       |                                       | программам основного общего образования                            |
| Государственной экзаменационной комиссией<br>Камчатского края.<br>Утверждение результатов экзаменов<br>осуществляется в течение одного рабочего дня,<br>следующего за днём получения результатов<br>иентрализованной проверки экзаменационных                                                                                                    |            |              |                       |                                       | рассматриваются и утверждаются                                     |
| Камчатского края.<br>Утверждение результатов экзаменов<br>осуществляется в течение одного рабочего дня,<br>следующего за днём получения результатов<br>централизованной проверки экзаменационных                                                                                                    |            |              |                       |                                       | государственной экзаменационной комиссией                          |
| Утверждение результатов экзаменов<br>осуществляется в течение одного рабочего дня,<br>следующего за днём получения результатов<br>централизованной проверки экзаменационных                                                                                                    |            |              |                       |                                       | Камчатского края.                                                  |
| осуществляется в течение одного рабочего дня,<br>следующего за днём получения результатов<br>централизованной проверки экзаменационных                                                                                                    |            |              |                       |                                       | Утверждение результатов экзаменов                                  |
| следующего за днём получения результатов                                                                                                    |            |              |                       |                                       | осуществляется в течение одного рабочего дня,                      |
| Шентрализованной проверки экзаменационных                                                                                                    |            |              |                       |                                       | следующего за днём получения результатов                           |
|                                                                                                    |            |              |                       |                                       | централизованной проверки экзаменационных<br>работ ОГЭ результатов |

|        |                                 |            |                                    | проверки экзаменационных работ ГВЭ.<br>После утверждения результаты экзаменов в<br>течение одного рабочего дня передаются в<br>образовательные организации. Указанный день<br>считается <b>официальным днём</b> объявления<br>результатов экзаменов.<br>Ознакомление участников ГИА в образовательном<br>учреждении осуществляется под подпись в<br>официальный день ознакомления. |
|--------|---------------------------------|------------|------------------------------------|----------------------------------------------------------------------------------------------------|
| ГИА-11 | География, литература,<br>химия | 17.06.2021 |                                    | Результаты ГИА по образовательным программам<br>среднего общего образования рассматриваются и<br>утверждаются государственной экзаменационной<br>комиссией Камчатского края.                                                                                                    |
|        | Русский язык                    | 22.06.2021 |                                    |                                                                                                    |
|        | - ·                             | 23.06.2021 | 1                                  |                                                                                                    |
|        | Математика (профиль)            |            |                                    |                                                                                                    |
|        | История, физика                 | 28.06.2021 | МБОУ ЕСШ №7 им. О.Н.<br>Мамченкова |                                                                                                    |

| Обществознание      | 30.06.2021 | Официальный информационный        | Утверждение результатов            |
|---------------------|------------|-----------------------------------|------------------------------------|
|                     |            | портал ГИА выпускников            | экзаменов осуществляется в         |
| Биология            | 05.07.2021 | Камчатского края                  | течение одного рабочего дня,       |
|                     | 07 07 2021 | Сайты <u>checkege.rustest.ru,</u> | следующего за днём получения       |
|                     | 07.07.2021 | <u>gosuslugi.ru</u>               | результатов централизованной       |
|                     |            | gosuslugi41.ru,                   | проверки экзаменационных работ     |
| Иностранные языки   |            | используя свои персональные       | ЕГЭ, результатов проверки          |
| (письменно) (устно) |            | данные                            | экзаменационных работ ГВЭ.         |
|                     | 08.07.2021 |                                   | После утверждения результаты       |
| Информатика и ИКТ   |            |                                   | экзаменов в течение одного         |
| (К-ЕГЭ)             |            |                                   | рабочего дня передаются в          |
|                     | 14.07.2021 |                                   | образовательные организации.       |
|                     |            |                                   | Указанный день                     |
| Резерв              |            |                                   | считается <b>официальным</b>       |
| География,          |            |                                   | <b>днём</b> объявления результатов |
| литература,         |            |                                   | экзаменов.                         |
| биология, история,  |            |                                   | Ознакомление участников ГИА в      |
| русский язык,       |            |                                   | образовательном учреждении         |
| иностранные языки   |            |                                   | осуществляется под подпись в       |
| (устно)             |            |                                   |                                    |

|                                                                                          | 14.07.2021 | официальный день ознакомления. |
|------------------------------------------------------------------------------------------|------------|--------------------------------|
| <b>Резерв</b><br>Обществозна ние,<br>химия, физика,<br>иностранные языки<br>(письменно), |            |                                |
| математика<br>(профиль),<br>информатика<br>и ИКТ                                         |            |                                |
| <b>Резерв</b><br>По всем учебным<br>предметам                                            | 14.07.2021 |                                |

Инструкция по работе с порталом «Результаты ЕГЭ»

Описание работы системы

- 1. Ввод данных участника ЕГЭ
- 2. Зайдите на web-сайт по адресу: <u>http://checkege.rustest.ru/ (</u>Откроется окно для ввода данных участника ЕГЭ.)
- 3. Введите соответствующие реквизиты в следующие поля:
- Фамилия, Имя, Отчество.
- Код регистрации это 12-значный код, указанный на вашем пропуске ЕГЭ или номер документа (без серии). Для входа нужно заполнить только одно поле.
  - Регион: выберите из раскрывающегося списка регион сдачи ЕГЭ.

Авторизоваться можно двумя способами: по коду регистрации или по номеру документа (без серии). Например, для паспорта РФ это 6 последних символов.

4. Нажмите кнопку «Войти». Произойдет переход к странице, содержащей ваши результаты ЕГЭ.

Фамилия

| Иванов          |     |                                |
|-----------------|-----|--------------------------------|
| Имя             |     |                                |
| Иван            |     |                                |
| Отчество        |     |                                |
| Иванович        |     |                                |
| Код регистрации | или | Номер документа<br>(без серии) |
|                 |     |                                |
| Регион          |     |                                |

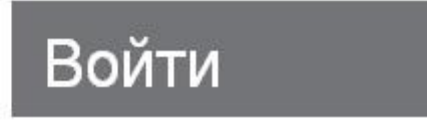

## Просмотр общей информации о результатах ЕГЭ участника

После нажатия на кнопку «Войти» откроется страница со списком экзаменов, на которые был запланирован участник, включающую следующую информацию:

- Предмет: ٠
- Дата экзамена;
- Тестовый балл:
- Минимальный проходной балл; ٠
- Статус экзамена
- Сведения о наличии/отсутствии поданной апелляции о несогласии с результатом ٠

| Ваши результаты Е | ΓЭ |
|-------------------|----|
|-------------------|----|

## Минимальный Статус экзамена Дата экзанена 🔻 ПредметА Тестовый балл Л Апелляция балл А Русский язык 36 27.05.2013 100 Экзамен обработан подана Экзамен обработан 79 03.06.2013 Математика 24 нет 20 Экзамен обработан 06.06.2013 Английский язык 98 нет Результат скрыт 10.06.2013 Обществознание нет

Результат экзамена скрыт на региональном уровне

Для просмотра ответов на часто задаваемые вопросы нажмите на ссылку Вопросы и ответы по сервису «Результаты ЕГЭ», расположенную вверху, слева над таблицей Ваши результаты ЕГЭ.

Дополнительно в верхней части экрана может быть размещена информация от РЦОИ вашего региона. ООТО ГИА, выполняющий функции РЦОИ на территории Камчатского края. тел: (4152) 42-04-36

Также напоминаем Вам о размещении результатов государственной итоговой аттестации в подсистеме «Сетевой город. Образование» ГИС «Сетевой город». Это позволит нашим выпускникам и их родителям (законным представителям) увидеть результаты сдачи ГИА в электронном дневнике подсистемы «Сетевой город. Образование».

## Ива М.О.